## Innstillinger på CTOUCH RIVA

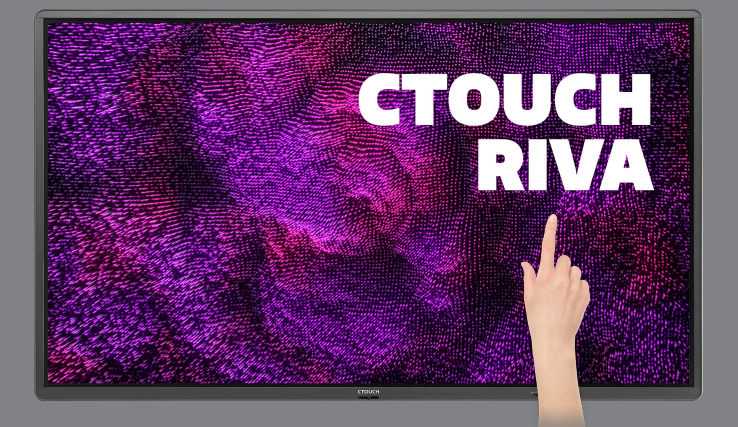

Her finner du kort oversikt over innstillingene du kan gjøre på din CTOUCH Riva.

#### **FINNE INNSTILLINGENE**

Trykk på CTOUCH-knappen nede på skjermen.

Velg tannhjulet oppe til høyre i \_\_\_\_\_ hovedmenyen som kommer opp.

- Side 1: Nettverk og tilkoblede enheter
- Side 2: Lyd og bilde
- Side 3: System

# NETTVERK OG TILKOBLEDE ENHETER

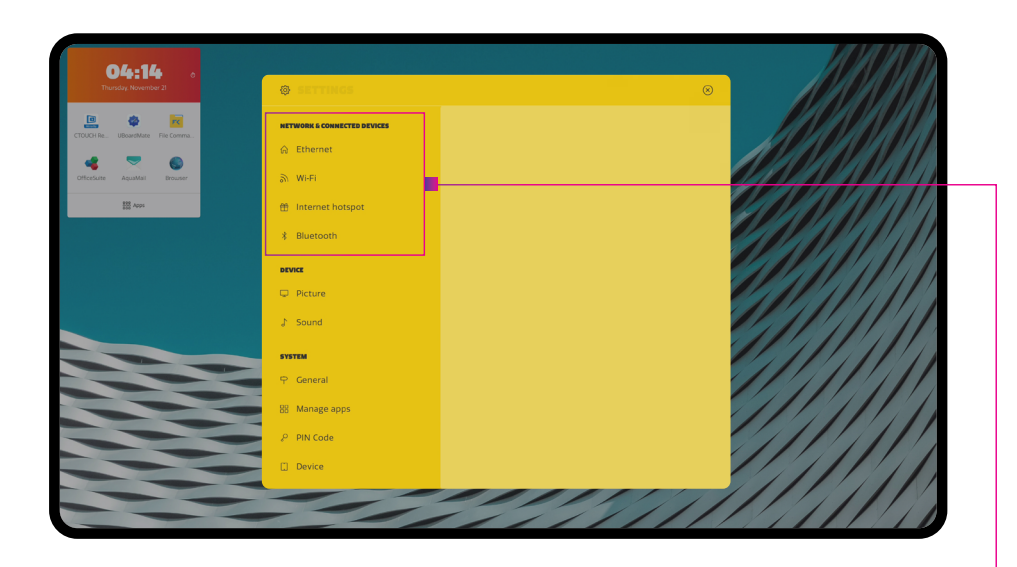

| Nettvverk og tilkoblede enheter | Ethernet         | Koble skjermen til Ethernet                                       |
|---------------------------------|------------------|-------------------------------------------------------------------|
|                                 | Wi-Fi            | Koble skjermen til trådløst nettverk                              |
|                                 | Internet Hotspot | Sett opp lokalt hotspot - krever ethernet-tilkobling til skjermen |
|                                 | Bluetooth        | Koble til enheter ved hjelp av Bluetooth.                         |

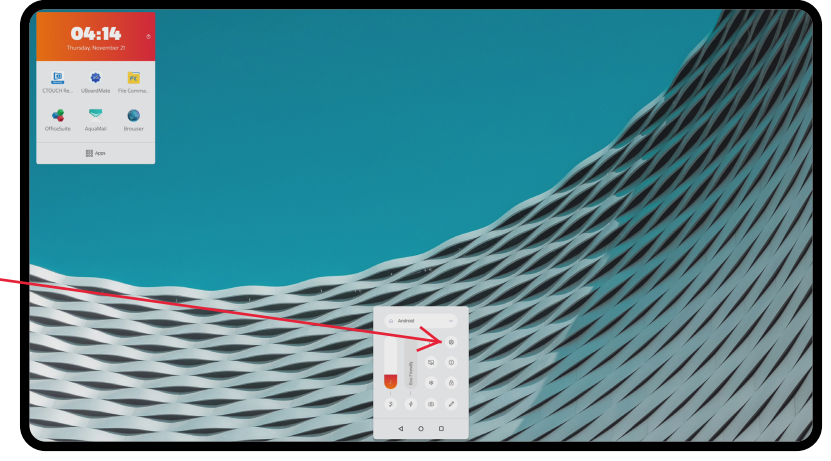

### **BILDE OG LYD**

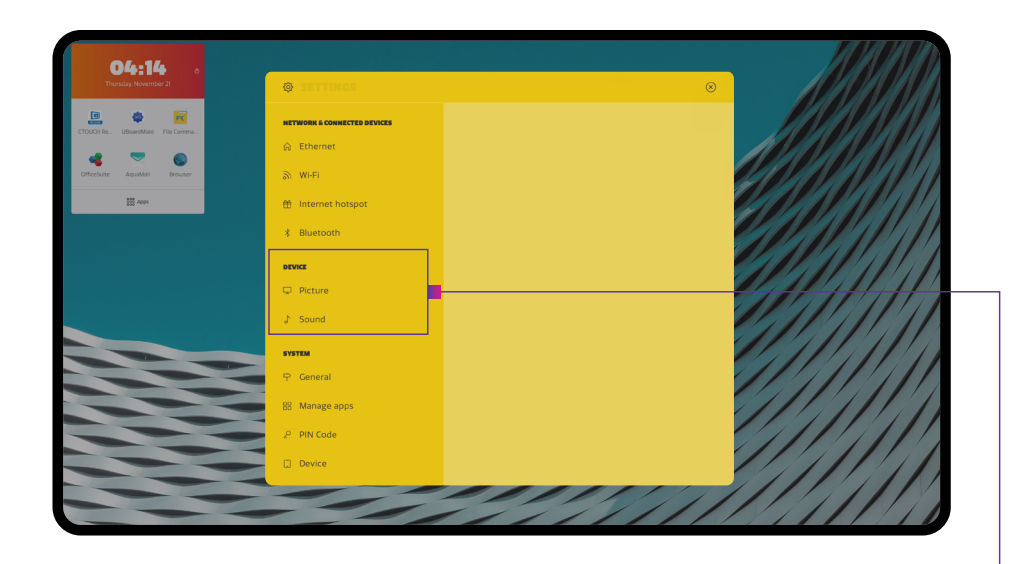

| Bilde | Energy mode       | Velg energinivå for skjermen.                                                                                                    |
|-------|-------------------|----------------------------------------------------------------------------------------------------|
|       | Zoom Mode         | Velg størrelsesforhold.                                                                                                    |
|       | Bildeopplevelse   |                                                                                                    |
|       | Picture mode      | Velg bildeprofil.                                                                                                    |
|       | Colour profile    | Velg fargeprofil.                                                                                                    |
|       | Backlight         | Velg styrke og glans fra baklyset i skjermen.                                                                                      |
|       | Eye protection    | Sett opp øyebeskyttelse - når du skriver vil baklyset automatisk bli justert noe ned for å<br>unngå irritasjon av øynene.          |
|       | Blue light filter | Sett filter for å dempe blått lys fra skjermen.                                                                                    |
|       | Avansert          |                                                                                                    |
|       | PC mode           | Bildeprosessering optimalisert for PC som hovedkilde via HDMI.                                                                     |
|       | Overscan          | Still reproduksjonsraten; aktivering kan gi et klarere bilde. Overskanning er kun<br>tilgjengelig i PC-modus.                      |
|       | VGA Auto adjust   | Autojustering av lysstyrke og bilde ved bruk av VGA-kabel.                                                                         |
| Lyd   | Sound mode        | Velg lydprofil.                                                                                                    |
|       | Media out device  | Velg lydkilde.                                                                                                    |
|       | Lydkvalitet       |                                                                                                    |
|       | Balance           | Still inn lydstyrke for venstre og høyre høyttaler.                                                                                |
|       | AVC               | Velg [På] for at skjermen skal autojustere lydstyrke over alle kanaler, eller<br>velg [Av] for å slå av automatisk lydjusteringer. |
|       | Sound effect      | Velg digital lydprosessering (DSP)                                                                                                 |
|       | SPDIF             |                                                                                                    |
|       | SPDIF mode        | Velg digital utgangsprofil for SPDIF                                                                                               |
|       | SPDIF volume      | Juster volum via SPDIF.                                                                                                    |

### **SYSTEM**

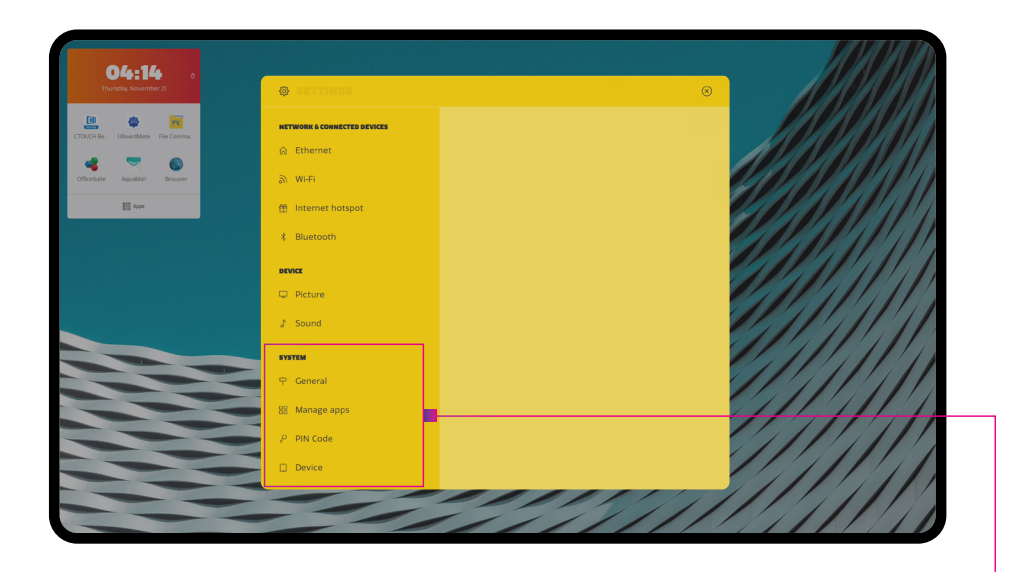

| Generelt | Home screen                       | Velg funksjoner for Hjem-knappen, f eks oppstartskilde.                                                                  |
|----------|-----------------------------------|----------------------------------------------------------------------------------------------------|
|          | Languages                         | Velg systemspråk.                                                                                                    |
|          | Keyboard & inputs                 | Velg innstillinger for inndata, skjermtastatur                                                                           |
|          | Date & time                       | Sett dato og tid for skjermen.                                                                                           |
|          | Auto hide quick menu              | Automatisk gjem hovedmenyen etter 8 sekunder.                                                                            |
|          | Bakgrunner                        |                                                                                                    |
|          | Set wallpaper                     | Velg skjermens bakgrunnsbilde.                                                                                           |
|          | Set 'no input' wallpaper          | Velg bakgrunnsbilde når "Ingen kilde" vises.                                                                             |
|          | Kildeinnstillinger                |                                                                                                    |
|          | Rename sources                    | Velg navn på kildene som vises i hovedmenyen.                                                                            |
|          | HDMI settings                     | Sett innstillinger for HDMI.                                                                                             |
|          | Auto source switch                | Bytt automatisk til sist tilkoblede kilde.                                                                               |
|          | Automatisk tidsstyring av skjerme | en                                                                                                    |
|          | Timer off                         | Sett tidspunkt for når skjermen skal gå til standby til et spesielt tidspunkt (på ulike dager).                          |
|          | Timer on                          | Sett tidspunkt for når skjermen skal slås på til et spesielt tidspunkt (på ulike dager).                                 |
| App      | Apper-                            | Oversikt og detaljer over installerte apper.                                                                             |
| Pin      | Change pin code                   | Endre pinkode for skjermen. Denne pinkoden kan brukes til spesielle menyer eller for<br>åslå av og på touch på skjermen. |
| Enhet    | System information                | Detaljer om skjermen, brukt og tilgjengelig lagring og serienummer.                                                      |
|          | System updates                    | Oppdater skjermen via internett eller en USB minnepinne.                                                                 |
|          | Device reset                      | Resett alle innstillinger til fabrikkinnstillinger.<br><b>MERK:</b> Dette kan ikke angres!                               |

Trykk på CTOUCH-knappen og velg 'l''-ikonet for å åpne skjermmanualen eller besøk **support.ctouch.eu.**